Handleiding lesgeven op afstand.

Stap 1: Inloggen als leerkracht op een Chromebook.

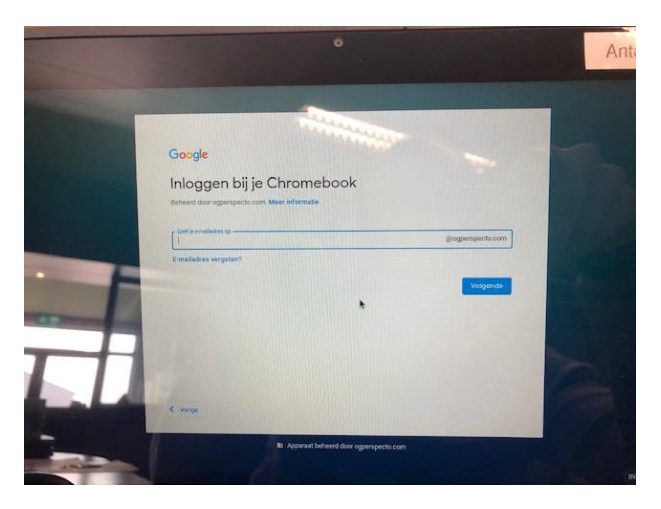

Stap 2: Klik eerst op het oogje. Kies dan "probeer de nieuwe versie zelf" Klik daar op.

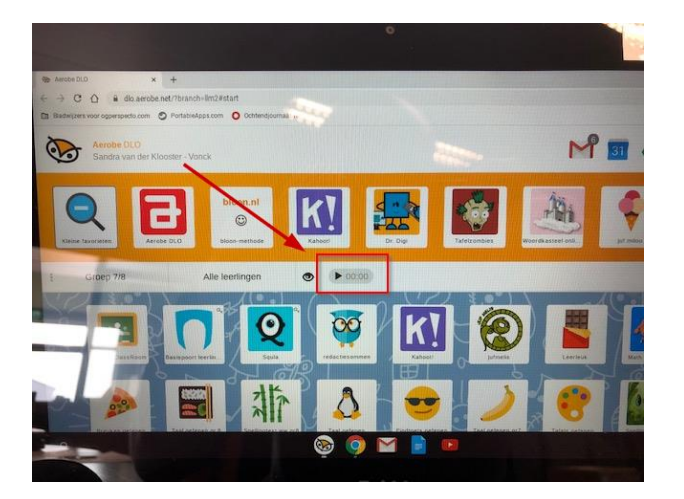

Klik daarna op het pijltje met het tellertje.

Stap 3: Tijd invullen die je minimaal online wilt blijven (eerder afsluiten kan altijd).

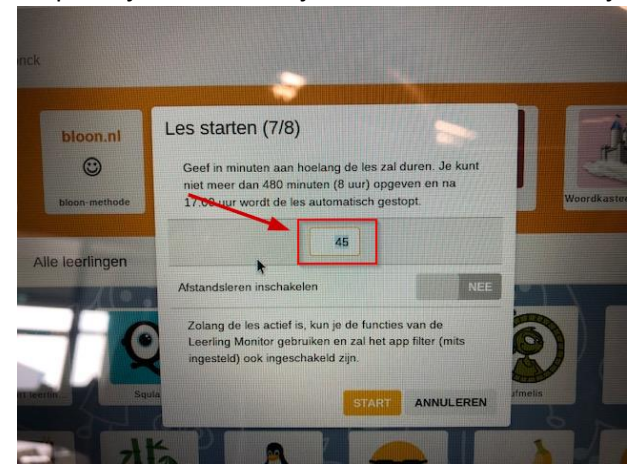

Stap 4: Afstandsleren inschakelen op ja zetten.

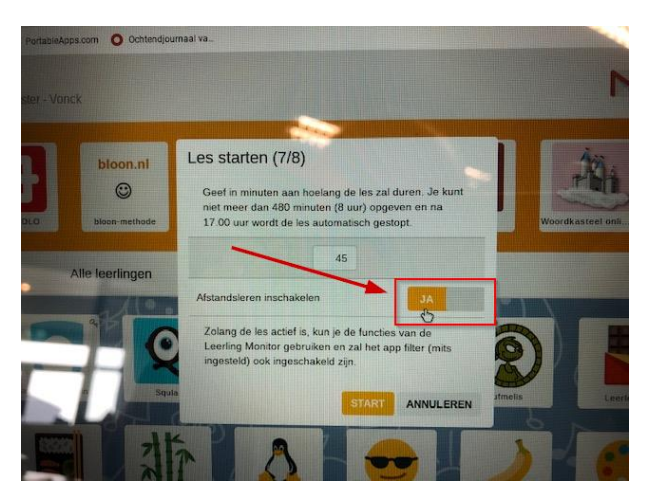

Stap 5: De online les starten.

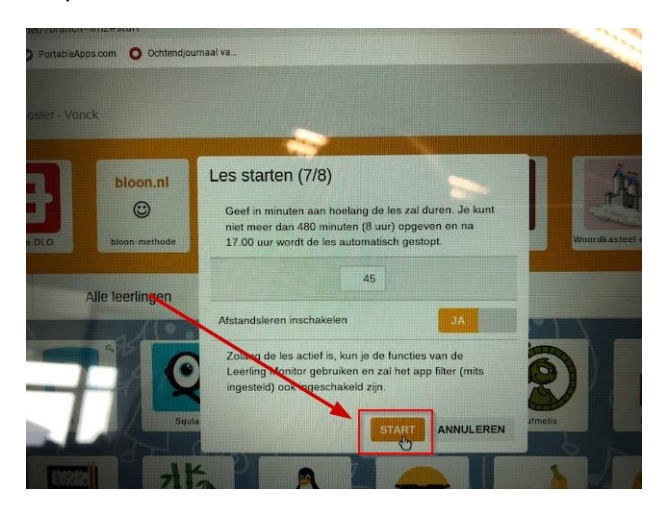

Stap 6: Toestemming geven om de microfoon en de camera te gebruiken.

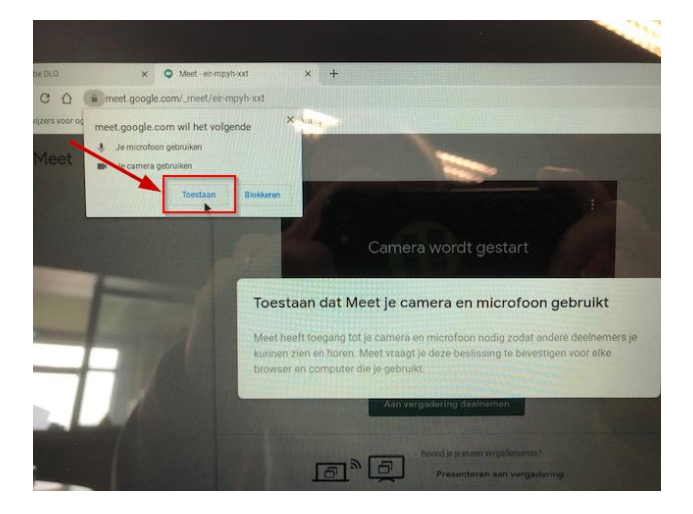

Stap 6: Aan vergadering deelnemen kiezen.

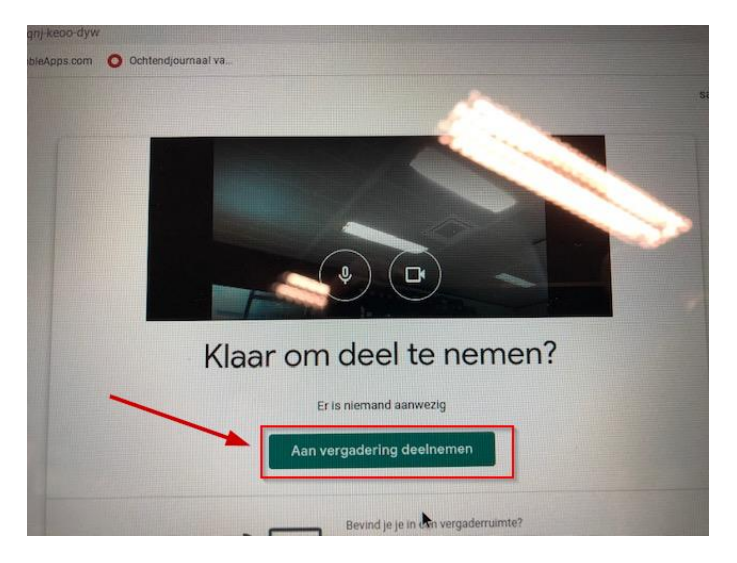

Stap 7: Vanaf dit moment krijgen <u>de leerlingen</u> direct een icoontje erbij in hun DLO omgeving, waar ze op moeten klikken:

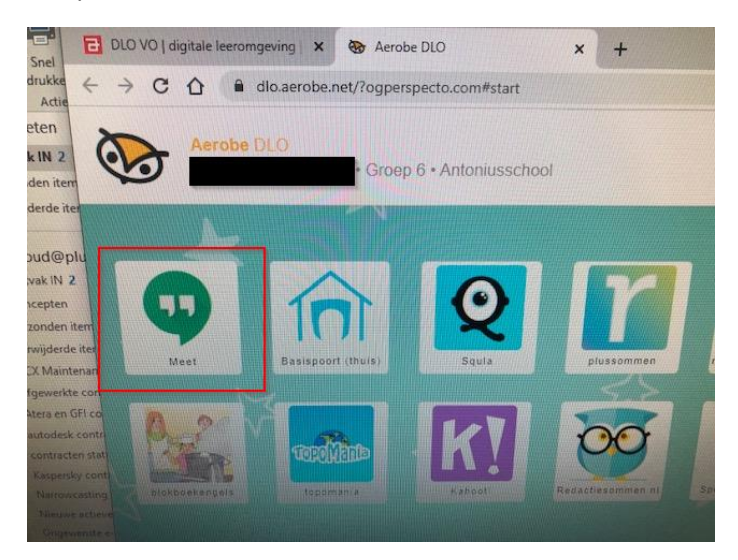

Stap 8: Daar zien ze de naam van de leerkracht die de les gestart is, dan klikken ze op "nu deelnemen". Als ze op een laptop werken, dan kunnen ze ook praten tegen de leerkracht en kan de leerkracht hen zien. Op een gewone pc kunnen ze via het tekstballonnetje rechtsboven in hun scherm een bericht naar de leerkracht sturen.

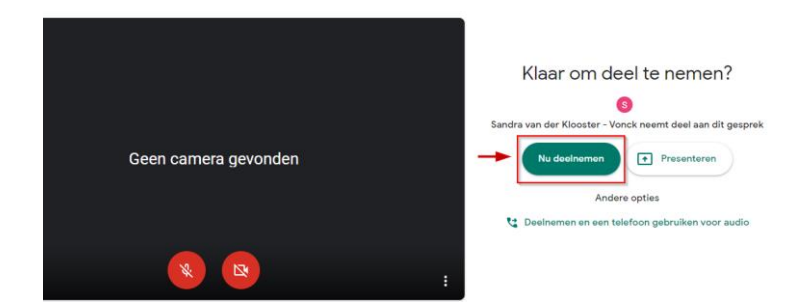